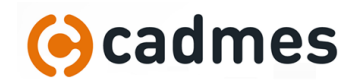

## La licence

SolidWorks a 2 types de licences. Trouvez votre numéro de série ici et regardez le 3<sup>ème</sup> chiffre :

- Licence réseau (ou Network) : 9010...
- Licence fixe (ou Standalone, Nodelocked) : 9000...

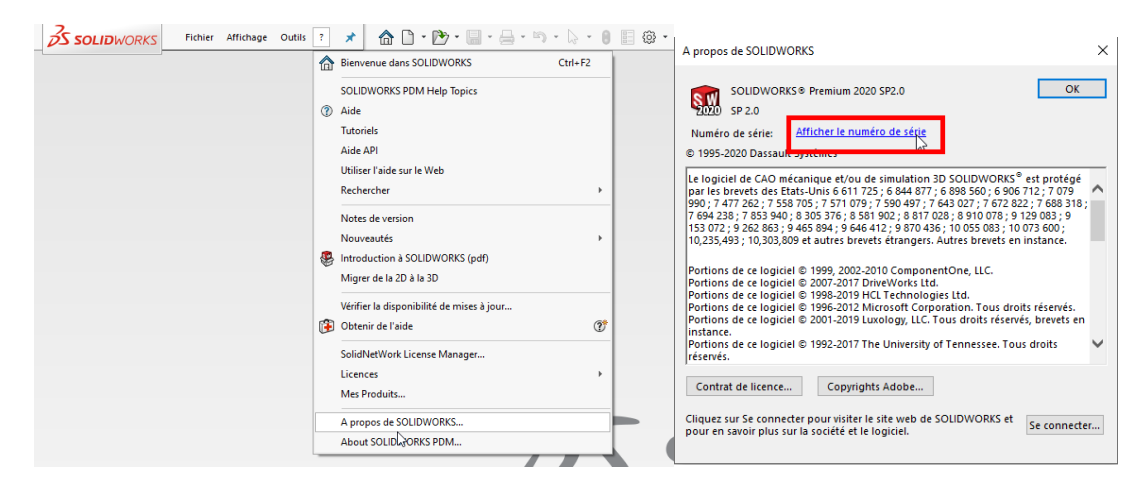

## Licence fixe

La licence fixe est liée à un poste. Si vous devez changer de poste :

- Transférez la licence sur votre poste HomeWorking :
  - Depuis votre poste habituel : « ? », Licences, Désactiver... (ne lancez plus SolidWorks !)

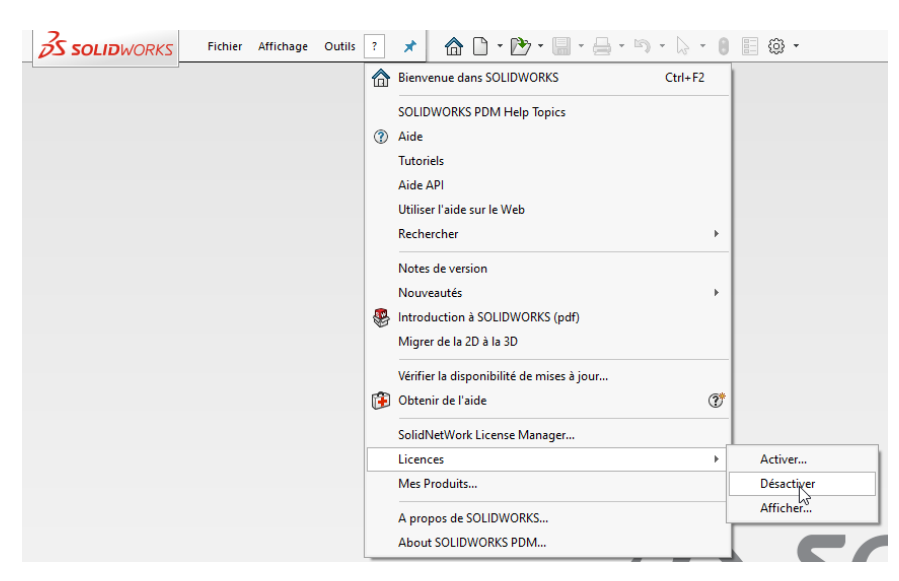

 Sur votre poste HomeWorking, lancez SolidWorks : il vous demandera d'activer la licence.

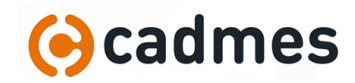

## Les Paramètres

Vous changez de poste, vous avez installé SolidWorks, vous avez accès à votre licence, bien ! Mais n'oubliez pas de récupérer vos paramètres :

- Depuis votre poste bureau : enregistrer les paramètres
- Depuis votre poste home : restaurer les paramètres

| ? 🖈 🔥 🖒 • 🕑 • 🗐 • 🗁 • 😓 • 🕲 🗐 | •                                    |
|-------------------------------|--------------------------------------|
|                               | Options                              |
|                               | Compléments                          |
|                               | Enregistrer/Restaurer les paramètres |
|                               | Taille des boutons                   |
|                               |                                      |

Attention cependant à vos paramètres présents sur le réseau de l'entreprise : Quels sont-ils ? Voir cidessous. Y avez-vous accès ? Voir le chapitre sur les fichiers.

Pour savoir où se trouve vos fichiers de paramètres (templates, fond de plan, modèle de BOM, bibliothèque de mécano-soudé...), rendez-vous dans les options systèmes, emplacement des fichiers :

- Pour chaque paramètre il peut y avoir plusieurs emplacements
- Cliquez sur « Tout éditer » pour avoir une vue d'ensemble

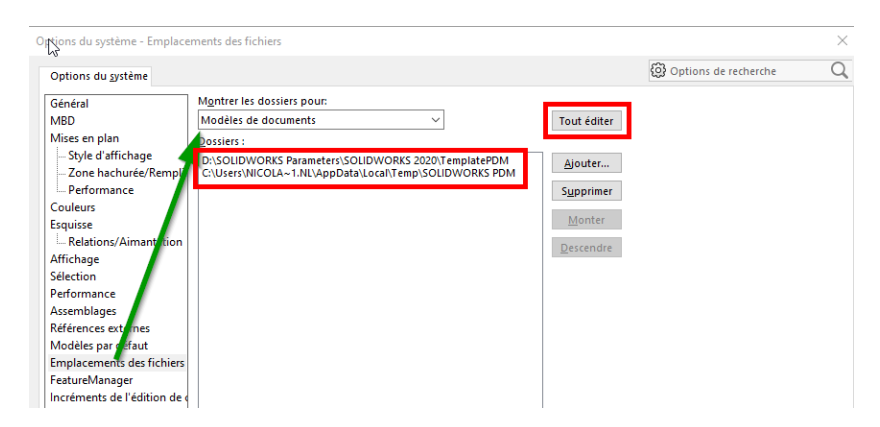

Si certains de ces paramètres pointent vers un dossier du réseau, vous avez 2 solutions :

- Accès VPN au réseau de l'entreprise (Eh oui, encore le VPN, bien pratique !)
- Copier ces fichiers en local sur votre poste Home et faire pointer SolidWorks dessus
  - Attention dans ce cas aux mises à jour de ces paramètres !
  - Pensez notamment à la Toolbox : si vous la copiez sur votre poste, il faut aussi changer le paramètre dans Options Système, Assistance pour le perçage/Toolbox

| ptions du système - Assistance pour le perçage/Toolbox                                                                                         |                                      | × |
|----------------------------------------------------------------------------------------------------|--------------------------------------|---|
| Options du système                                                                                                    | Dptions de recherche                 | Q |
| Performance<br>Assemblages<br>Références externes<br>Modèles par défaut<br>Emplacements des fichi<br>FeatureManager<br>Incréments de l'édition | perçage et Toolbox:<br>rrsSOLIDWORKS |   |
| Vue<br>Sauvegarde/Récupértic<br>Tactile<br>Assistance pour le perçe<br>Explorateur de fichiers<br>Contraintes Toolbox :                        | is Toolbox                           |   |